## 岡山県高体連卓球部ホームページからの申請の方法

1. 岡山県高体連卓球部のホームページへアクセスして下さい。

## http://www.okakoutaku.com/

2. 今年度の登録・大会を開いてください。

| 岡山県高体                                                                                      | 本連卓球部                                          |
|--------------------------------------------------------------------------------------------|------------------------------------------------|
| okakoutaku.com おかこう、<br>このページは、回山県高体連車球部に所属<br>よび遅手の皆さんへの、専門部からの円滑<br>目Bととして作成しました。ご活用下さい。 | たくドットコム<br>する全ての学校の先生方お<br>な情報伝達および情報交換を       |
| お知らせ                                                                                       | ★年度の登録・大会 今年度に開催される大会の要項や大会のエントリー方法、結果を掲載しています |
|                                                                                            | ♥詳細を見る ♥詳細を見る ♥詳細を見る                           |
|                                                                                            | 過去に行われた大会情報や結果を掲載し<br>ています<br>・ 注册を見る          |
| ご意見、お問いす<br><u>okakoutaku</u>                                                              | 合わせはこちらまで<br>@hotmail.com                      |

3. 参加する大会の様式(Excel ファイル)をダウンロードして必要事項を記入して下さい。

| 大会名                                        | 会場                    | 大会 | 申込 | 申込 |
|--------------------------------------------|-----------------------|----|----|----|
|                                            | (主催団体名)               | 要項 | 様式 | 先  |
| 第81回全国高校大会県予選会(複) 兼<br>第59回中国高校大会県予選会(単・複) | 桃太郎アリーナ<br>(県高体連・県教委) | 要項 | 様式 | 申請 |

4. 参加する大会の申込先を開いて下さい。

| 大会名                                        | 会場                    | 大会        | 申込  | 申込 |
|--------------------------------------------|-----------------------|-----------|-----|----|
|                                            | (主催団体名)               | 要項        | 様式  | 先  |
| 第81回全国高校大会県予選会(複) 兼<br>第59回中国高校大会県予選会(単・複) | 桃太郎アリーナ<br>(県高体連・県教委) | <u>要項</u> | 様式( | 电講 |

5. 必要事項をそれぞれ入力した後、送信ボタンを押して下さい。

| C                                      | 🎯申請フォーム                                                                                                    |                                                                                                    |                              |
|----------------------------------------|----------------------------------------------------------------------------------------------------|----------------------------------------------------------------------------------------------------|------------------------------|
| チェックを入れ<br>ると申請内容が<br>確認メールで送<br>られます。 | エントリーする大会を選択して<br>ください。<br>学校名を選択して下さい。<br>参加数を入力してください。<br>先生のお名前をご記入下さい。<br>先生のオールアドレスをご記入下さい。<br>先生のメールアドレスをご記入下さい。<br>記入した様式ファイルを選択して<br>ください。<br>エントリーの確認メールを希望<br>しますか? | 5月:全国・中国予選 ▼<br>シングルス:男 女<br>ダブルス:男 女<br>愛知<br>愛照<br>愛知<br>愛知<br>愛知<br>してい<br>してい<br>してい<br>してい<br>してい<br>してい<br>してい<br>してい | 先ほど記入した<br>Excel ファイルを<br>選択 |